# HƯỚNG DẪN SỬ DỤNG iQB 1.0

(Quick guide)

Hiện tại phiên bản phần mềm này chưa hỗ trợ việc nhập trực tiếp câu hỏi để sinh đề ngay mà bắt buộc người dùng phải nhập câu hỏi vào ngân hàng. Nếu muốn nhập câu hỏi để sử dụng ngay, người dùng có thể chỉ tạo một kỹ năng, một phạm vi, một chủ đề kiến thức.

Để nhập được câu hỏi yêu cầu người dùng trước tiên phải nhập **các thông số đầu vào, từ** câu hỏi có trong ngân hàng, chương trình mới có thể sinh đề kiểm tra.

#### Quy trình làm việc nhanh nhất cho người dùng có thể:

(Làm theo từng bước hướng dẫn)

### 1. Nhập một kỹ năng nào đó (cơ bản hoặc kiểm tra)

| Menu chọi      | n nhập:                                                                       |                                                                                                    |            |
|----------------|-------------------------------------------------------------------------------|----------------------------------------------------------------------------------------------------|------------|
| 🕅 iOB          | Leo 1.0 - IBank: NHCT1                                                        |                                                                                                    |            |
| <u>H</u> ệ thố | ng <u>Dữ liệu</u> Đề <u>k</u> iểm tra ôn luyệr                                | n - Kiểm tra <u>T</u> hống kê T                                                                                 | Frợ giúp   |
|                | 🛃 <u>K</u> ỹ năng                                                             | Kỹ năng cơ bản                                                                                                  | N 1 N 10 1 |
|                | <u>M</u> a trận kiến thức                                                     | Ký năng kiểm tra                                                                                                | 13         |
|                | Mẫu đề kiểm <u>t</u> ra                                                       | •                                                                                                    |            |
|                | <u>N</u> hập/điều chỉnh câu hỏi                                               |                                                                                                    |            |
|                | N <u>hậ</u> p câu hỏi theo nhóm                                               |                                                                                                    |            |
|                | <u>S</u> ao lưu dữ liệu                                                       |                                                                                                    |            |
|                | Multiple-Choice                                                               | The second second second second second second second second second second second second second second second se |            |
| Màn hình I     | <mark>nhập:</mark><br>Skill Base<br>Kỹ NĂNI                                   | C CO PÁN                                                                                                    | X          |
| Màn hình I     | <mark>1hập:</mark><br>Skill Base<br>KỸ NĂNO                                   | G CƠ BẢN                                                                                                    | ×          |
| Màn hình I     | <b>hập:</b><br>Skill Base<br>Kỹ NĂN<br>Danh sách kỹ năng cơ bản:              | <b>G CƠ BẢN</b><br>Tên kỹ năng cơ bản:                                                                          | ×          |
| Màn hình i     | nhập:<br>Skill Base<br>Kỹ NĂN<br>Danh sách kỹ năng cơ bản:<br>Kỹ năng 1       | G CƠ BẢN<br>Tên kỹ năng cơ bản:<br>Kỹ sáug 1                                                                    | ×          |
| Màn hình I     | <b>hập:</b><br>Skill Base<br>Kỹ NĂN<br>Danh sách kỹ năng cơ bản:<br>Kỹ năng 1 | G CƠ BẢN<br>Tên kỹ năng cơ bản:<br>Kỹ uáug 1<br>Ghi chú:                                                        |            |
| Màn hình I     | <b>hập:</b><br>Skill Base<br>Kỹ NĂN<br>Danh sách kỹ năng cơ bản:<br>Kỹ năng 1 | <b>G CƠ BẢN</b><br>Tên kỹ năng cơ bản:<br>Kỹ năng 1<br>Ghi chú:                                                 |            |
| Màn hình I     | <b>hập:</b><br>Skill Base<br>Kỹ NĂN<br>Danh sách kỹ năng cơ bản:<br>Kỹ năng 1 | G CƠ BẢN<br>Tên kỹ năng cơ bản:<br>Kỹ năng 1<br>Ghi chú:                                                        | ×          |
| Màn hình I     | <b>hập:</b><br>Skill Base<br>Kỹ NĂN<br>Danh sách kỹ năng cơ bản:<br>Kỹ năng 1 | G CƠ BẢN<br>Tên kỹ năng cơ bản:<br>Kỹ uáug 1<br>Ghi chú:                                                        |            |
| Màn hình I     | <b>hập:</b><br>Skill Base<br>Kỹ NĂN<br>Danh sách kỹ năng cơ bản:<br>Kỹ năng 1 | <b>G CƠ BẢN</b><br>Tên kỹ năng cơ bản:<br>Kỹ năng 1<br>Ghi chú:                                                 |            |
| Màn hình I     | <b>hập:</b><br>Skill Base<br>Kỹ NĂN<br>Danh sách kỹ năng cơ bản:<br>Kỹ năng 1 | G CƠ BẢN<br>Tên kỹ năng cơ bản:<br>Kỹ năng 1<br>Ghi chú:                                                        |            |
| Màn hình I     | nhập:<br>Skill Base<br>Kỹ NĂN<br>Danh sách kỹ năng cơ bản:<br>Kỹ năng 1       | G CƠ BẢN<br>Tên kỹ năng cơ bản:<br>Kỹ năng 1<br>Ghi chú:                                                        |            |

### 2. Nhập phạm vi kiến thức

Như vậy một cấu hỏi khi nhập vào, câu hỏi đó phải thuộc một kỹ năng nào đó và một phạm vi kiến thức nào đó. Ở mức này, người dùng nhập vào tên các mức phạm vi dựa vào nhu cầu cũng như đặc thù của trường mình mà có. Ta có thể chia ra phạm vi là Học kỳ hoặc phạm vi là mục đích sử dụng.

Ví dụ phạm vi: Ôn luyện, Kiểm tra thường xuyên..

#### 1. Nhập tên các mức phạm vi

Phạm vi là gì? Chúng ta có thể coi đây là phạm vi phân bổ chương trình theo thời gian học, thông thường ta chỉ nhập một mức đó là học kỳ. Phạm vi nhằm mục đích phân hoạch rõ hơn các vùng kiến thức để khi tạo đề thi, các câu hỏi sẽ đúng trong vùng kiến thức học sinh đã học.

#### Menu chọn nhập:

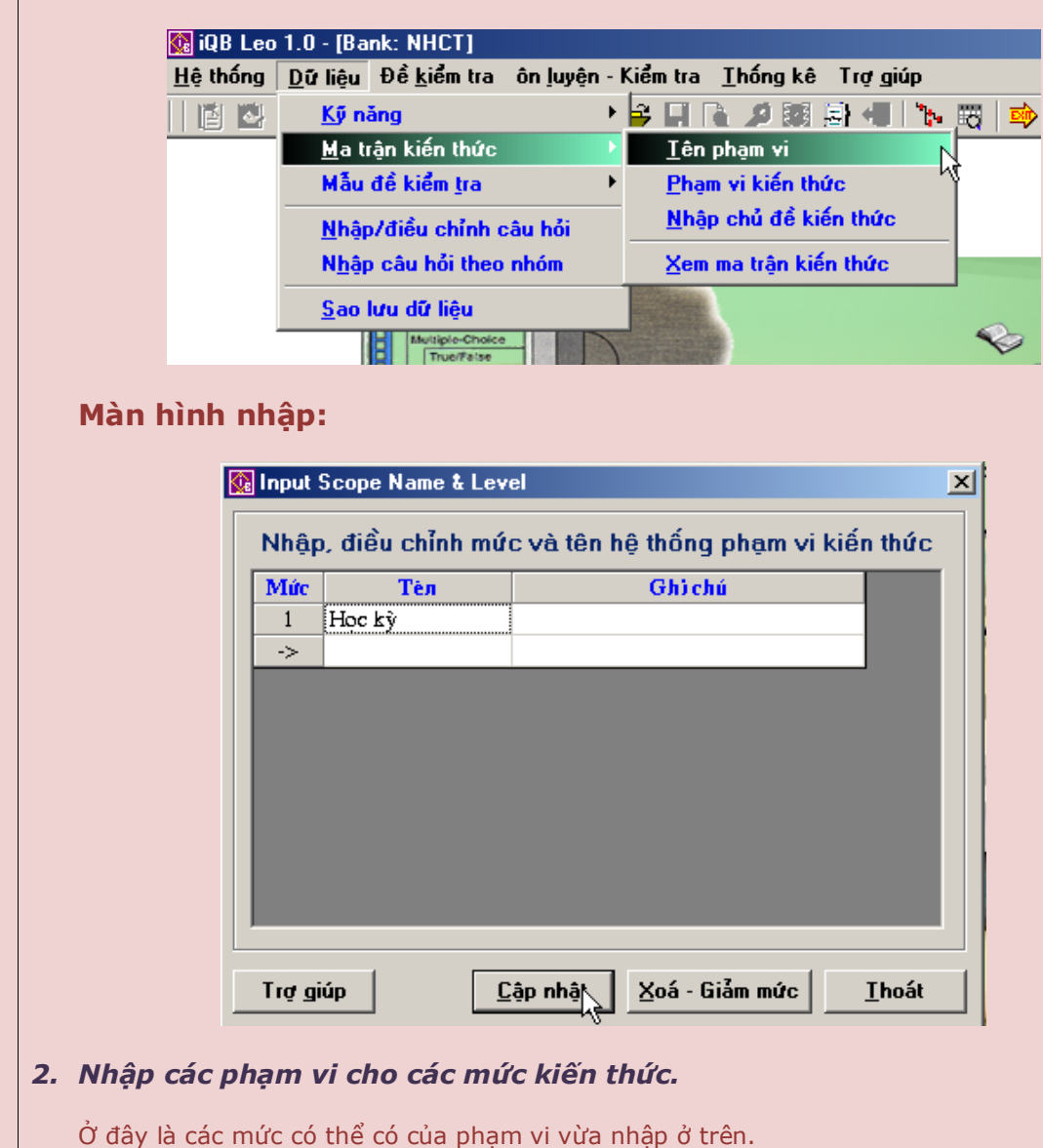

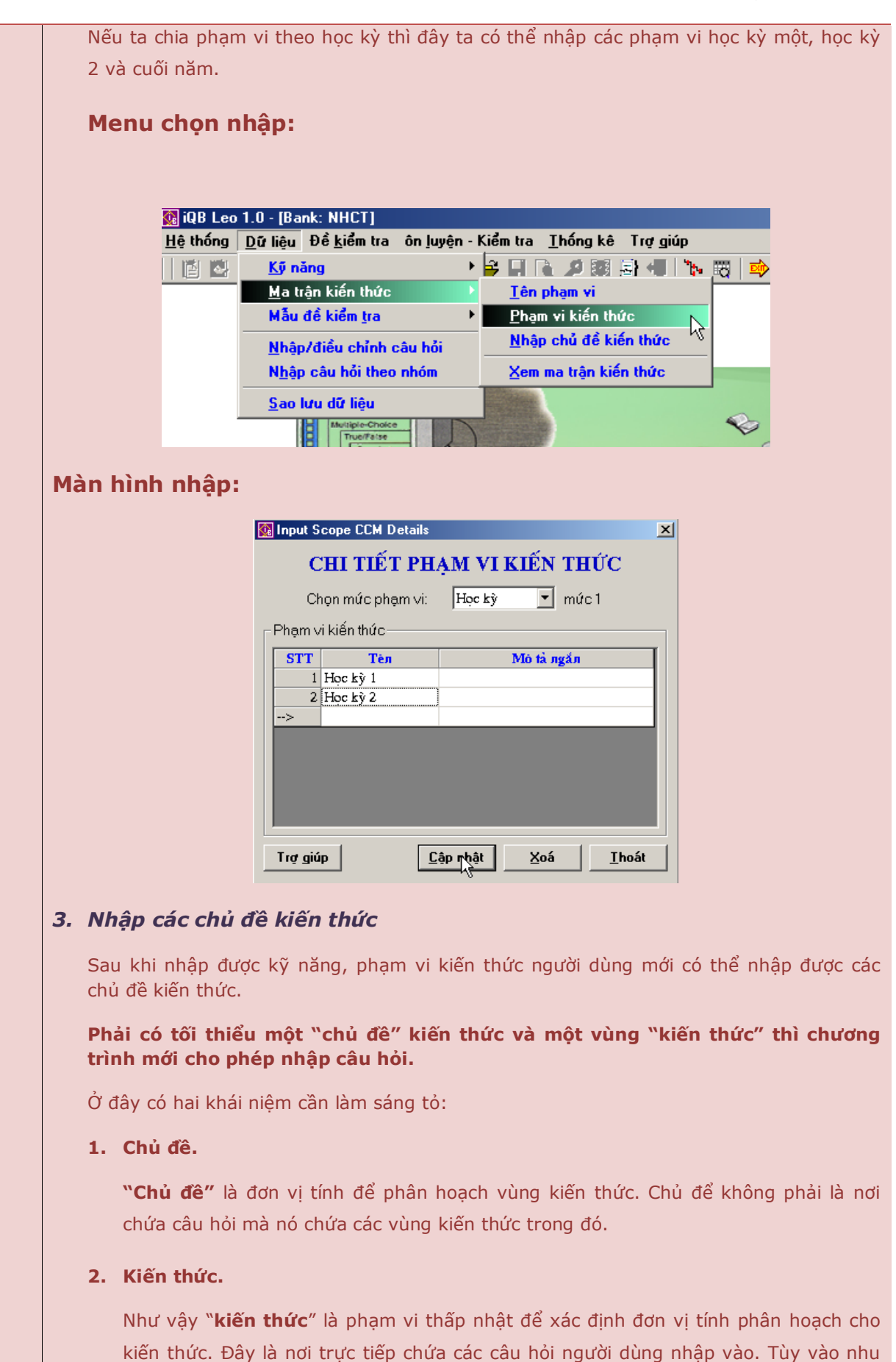

cầu của người dùng mà có cách phân hoạch phạm vi kiến thức chi tiết đến đâu. Tuy nhiên chúng tôi khuyến cáo chúng ta nên tạo một mức chủ đề và sau đó là các chủ đề kiến thức song ngược lại, chúng ta càng phân hoạch chi tiết (tức là càng nhiều các chủ đề và càng chi tiết các vùng kiến thức) thì đề thi được sinh ra càng chính xác và đáp ứng được yêu cầu tốt hơn.

## Menu chọn nhập:

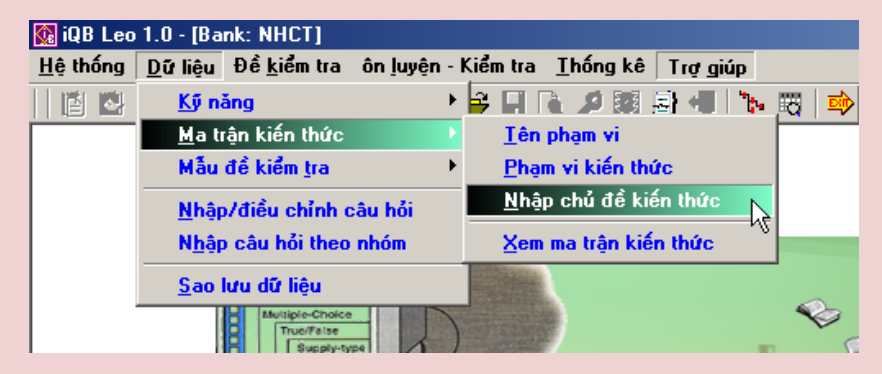

### Màn hình nhập liệu:

| E Câc chủ đề kiến thức<br>È ···· ♦ Chủ đề 1<br>Kiến thức 1 |        | Các chủ đề kiến thức                    |
|------------------------------------------------------------|--------|-----------------------------------------|
| _                                                          |        | <u>G</u> án phạm vi                     |
|                                                            |        | Tên chủ đề cha.<br>Các chủ đề kiến thức |
|                                                            | +<br>+ | <u>Chuyển vị trí</u><br>Mô tả           |
|                                                            |        |                                         |
|                                                            |        |                                         |
|                                                            |        | Tạo <u>n</u> ∜i <u>S</u> ửa ⊻oá         |
| Τις giúp                                                   |        | <u>I</u> hoát                           |

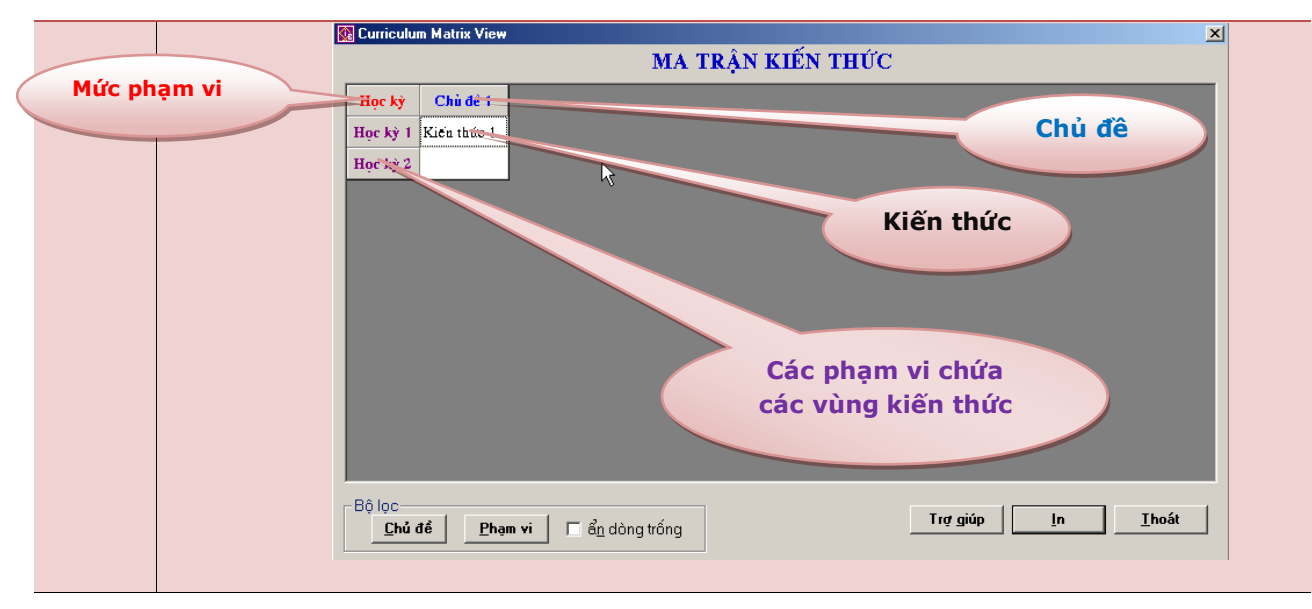

# 3. Nhập câu hỏi cho ngân hàng

| Menu chọ | nnạp:                                                                                                    |
|----------|----------------------------------------------------------------------------------------------------|
|          | 🔯 iQB Leo 1.0 - [Bank: NHCT]<br>Hê thống Dữ liệu Đề kiểm traj ôn luyên - Kiểm traj Thống kêj Tực gián                                                                                                    |
|          | Ing undrig       Extra indiana         Ma trận kiến thức         Mẫu để kiểm tra         Nhập/điều chỉ nh câu hỏi         Nhập/điều chỉ nh câu hỏi         Nhập câu hỏi thèo nhóm         Sao lưu dữ liệu         Bugging contrast |
| Màn hình | hâp:                                                                                                    |
| Mà       | hình 1: Duyệt các câu hỏi.                                                                                                    |
| Mà       | hình 1: Duyệt các câu hỏi.         Questions View         I I I O         I I O         I I O         Chọn câu hỏi số:                                                                                                    |
| Mà       | hình 1: Duyệt các câu hỏi.         Questions View         Questions View         I I I I I I I I I I I I I I I I I I I                                                                                                    |
| Mà       | hình 1: Duyệt các câu hỏi.         Questions View         I I I I I I I I I I I I I I I I I I I                                                                                                    |

| M         | làn hình 2: Nhập hoặc chính sửa.                                                                                                    |                |
|-----------|----------------------------------------------------------------------------------------------------|----------------|
|           | Edit new Question                                                                                                    |                |
|           |                                                                                                    |                |
|           | Thông tin   Phân loại Nội dung   Đáp án   Lời giải   Thống kê                                                                                              |                |
|           | Nội dung câu hỏi:                                                                                                    |                |
|           | Nội dung câu hỏi:                                                                                                    |                |
|           | n!     Các phương án cụ thể:                                                                                                    |                |
|           | $\frac{r!(n-r)!}{2}$                                                                                                    |                |
|           |                                                                                                    |                |
|           |                                                                                                    |                |
|           | 5 Sai                                                                                                    |                |
|           | 6 Sai                                                                                                    |                |
|           |                                                                                                    |                |
|           |                                                                                                    |                |
|           |                                                                                                    |                |
|           | Trợ giúp     Print Preview     Lhoát                                                                                                    |                |
|           |                                                                                                    |                |
| Ưu nhượ   | k điểm của cách nhập này:                                                                                                    |                |
| Ưu điểm:  |                                                                                                    |                |
| V         | ởi cách nhập này người dùng nhập từng câu hỏi một, nếu muốn thay đổi ki                                                                                    | ểu câu         |
| h         | ỏi, người dùng có thể chọn ngay trên màn hình nhập liệu để quy định.                                                                                       |                |
| С         | ó thể chọn để chỉnh sửa bất cứ câu hỏi nào nếu câu hỏi đó ko đạt yêu cầu.                                                                                  |                |
| Nhược điể | ểm:                                                                                                    |                |
|           |                                                                                                    |                |
| n<br>N    | hạp chạm vi moi lan nhạp xong mọt cau hoi, thong tin lựa chọn sẽ bị reset<br>gười dùng sẽ mất thời gian để chọn lại các thông tin quy định cho câu hỏi này | : lại va<br>/. |
| Cách 2:   | Nhập câu hỏi theo nhóm                                                                                                    |                |
| Menu ch   | ọn nhập:                                                                                                    |                |
|           | 爾 iOP Lee 1 0 - IPark: NHCT1                                                                                                    |                |
|           | Hệ thống Dữ liệu Đề <u>k</u> iểm tra ôn luyện - Kiểm tra Ihống kê Trơ giúp                                                                                 |                |
|           | 📔 🔯 🕺 🖞 năng 🔹 🗦 🖨 🚺 🦄 🐯 🔿                                                                                                    |                |
|           | Ma trận kiến thức                                                                                                    |                |
|           | Mẫu để kiểm tra                                                                                                    |                |
|           | <u>N</u> hập/điều chỉnh câu hỏi                                                                                                    |                |
|           | Nhạp cau hoi theo nhom                                                                                                    |                |
|           | Sao lưu đữ liệu                                                                                                    |                |
| Màn bào   |                                                                                                    |                |
|           |                                                                                                    |                |
|           | n nnạp:                                                                                                    |                |

| 🔞 Question Q                                                                                                    | luick Input: gathe                                                                                                    | er informal                                                   | tion                                                                                                    |                                                                                                    |                                                                                                    |                                                                                                    |                                                                      |
|----------------------------------------------------------------------------------------------------|----------------------------------------------------------------------------------------------------|---------------------------------------------------------------|----------------------------------------------------------------------------------------------------|----------------------------------------------------------------------------------------------------|----------------------------------------------------------------------------------------------------|----------------------------------------------------------------------------------------------------|----------------------------------------------------------------------|
| -Thông tin                                                                                                    | nội dung                                                                                                    |                                                               |                                                                                                    |                                                                                                    |                                                                                                    |                                                                                                    |                                                                      |
|                                                                                                    | Loại câu                                                                                                    | hỏi:                                                          | Lý thuyết                                                                                                    | O Bài                                                                                                    | i tập                                                                                                    |                                                                                                    |                                                                      |
| Mức độ                                                                                                    | ) khó dễ của câu                                                                                                    | hỏi:                                                          | 0 <u>D</u> ễ                                                                                                    | ⊙ <u>T</u> ru                                                                                                    | ıng bình                                                                                                    | 0 <u>K</u> há                                                                                                    | ć                                                                    |
| Kỹ năng:                                                                                                    | Kỹ năng 1                                                                                                    | •                                                             | Thờ                                                                                                    | ⁄i gian th                                                                                                    | iực hiện:                                                                                                    | S                                                                                                    | (phúť)                                                               |
| <u>G</u> án phạ                                                                                                    | m vi kiến thức                                                                                                    | Kiến thứ                                                      | c1                                                                                                    |                                                                                                    |                                                                                                    |                                                                                                    |                                                                      |
|                                                                                                    |                                                                                                    |                                                               |                                                                                                    |                                                                                                    |                                                                                                    |                                                                                                    |                                                                      |
| - Thông tin                                                                                                    | phân loại                                                                                                    |                                                               |                                                                                                    |                                                                                                    |                                                                                                    |                                                                                                    |                                                                      |
| Kiểu nội di                                                                                                    | ung:                                                                                                    | ⊙ <u>T</u> rắc                                                | nghiệm                                                                                                    | ОТ                                                                                                    | ữ luận                                                                                                    |                                                                                                    |                                                                      |
| Kiểu nội di                                                                                                    | ung trắc nghiệm:                                                                                                    | ● <u>C</u> hỉ I                                               | ưu nội dung                                                                                                    | ΟĿ                                                                                                    | ưu nội dun                                                                                                    | g + đáp                                                                                                    | án                                                                   |
| Kiểu đáp á                                                                                                    | án trắc nghiệm:                                                                                                    | 🖲 Đáp                                                         | án tường min                                                                                                    | h O Đ                                                                                                    | áp án độn                                                                                                    | g                                                                                                    |                                                                      |
| Kiểu đáp á                                                                                                    | án tự luận:                                                                                                    | C Đáp                                                         | án tường min                                                                                                    | h ÖÐ                                                                                                    | iáp án khô                                                                                                    | ng tườn                                                                                                    | g minh                                                               |
| Trợ giúp                                                                                                    | 1                                                                                                    |                                                               |                                                                                                    |                                                                                                    | <u>B</u> ắt∣đầu                                                                                                    |                                                                                                    | <u>T</u> hoát                                                        |
| Question Quick       X     Image: A state of the state of the                                            | Input: Detail content<br>dana                                                                                                    | 9 <b>•</b>                                                    | B <u>IU</u> E                                                                                                    |                                                                                                    |                                                                                                    | x²   x₂   √0                                                                                                    | <br>                                                                 |
| Ruestion Quick                                                                                                    | Input: Detail content<br>dana  ▼<br>2 án   Lởi giải   Thống ŀ<br>nổi:<br><u>u hỏi:</u><br>-b±√b <sup>2</sup> -4ac<br>2a                                                              | 9 v<br>.e)                                                    | B         I         U         F           Số lượng đáp         Các phương áu         1         Phương áu         1           2         Phương áu         3         Phương áu         3         4           3         Phương áu         3         4         Phương áu         3           4         Phương áu         3         5         6         7         8         9         9         9                                                                                                    | ☐ 图 图 8 图 án: 4 án: 4                                                                                                    |                                                                                                    |                                                                                                    | Sai<br>Sai<br>Sai<br>Sai<br>Sai<br>Sai<br>Sai<br>Sai<br>Sai<br>Sai   |
| Câu 1/1<br>Kiến thức: Kiếr<br>Kiểu: Câu                                                                                                    | Input: Detail content<br>dana  ✓<br>2 án   Lởi giải   Thống l-<br>hỗi:<br><u>u hỏi:</u><br>-b±√b² - 4ac<br>2a<br>-b±√b² - 4ac<br>2a                                                  | [ <sup>9</sup> ▼<br>.ê]                                       | B I U F<br>Số lượng đáp<br>Các phương ái<br>1 Phương ái 1<br>2 Phương ái 2<br>3 Phương ái 4<br>5 6<br>6 7<br>7 8<br>8 9<br>9 9                                                                                                    | Î I I I I I I I I I I I I I I I I I I I                                                                                                    | ()     ()     ()     ()     ()     ()     ()     ()     ()     ()     ()     ()     ()     ()     ()     ()     ()     ()     ()     ()     ()     ()     ()     ()     ()     ()     ()     ()     ()     ()     ()     ()     ()     ()     ()     ()     ()     ()     ()     ()     ()     ()     ()     ()     ()     ()     ()     ()     ()     ()     ()     ()     ()     ()     ()     ()     ()     ()     ()     ()     ()     ()     ()     ()     ()     ()     ()     ()     ()     ()     ()     ()     ()     ()     ()     ()     ()     ()     ()     ()     ()     ()     ()     ()     ()     ()     ()     ()     ()     ()     ()     ()     ()     ()     ()     ()     ()     ()     ()     ()     ()     ()     ()     ()     ()     ()     ()     ()     ()     ()     ()     ()     ()     ()     ()     ()     ()     ()     ()     ()     ()     ()     ()     ()     ()     ()     ()     ()     ()     ()     ()     ()     ()     ()     ()     ()     ()     ()     ()     ()     ()     ()     ()     ()     ()     ()     ()     ()     ()     ()     ()     ()     ()     ()     ()     ()     ()     ()     ()     ()     ()     ()     ()     ()     ()     ()     ()     ()     ()     ()     ()     ()     ()     ()     ()     ()     ()     ()     ()     ()     ()     ()     ()     ()     ()     ()     ()     ()     ()     ()     ()     ()     ()     ()     ()     ()     ()     ()     ()     ()     ()     ()     ()     ()     ()     ()     ()     ()     ()     ()     ()     ()     ()     ()     ()     ()     ()     ()     ()     ()     ()     ()     ()     ()     ()     ()     ()     ()     ()     ()     ()     ()     ()     ()     ()     ()     ()     ()     ()     ()     ()     ()     ()     ()     ()     ()     ()     ()     ()     ()     ()     ()     ()     ()     ()     ()     ()     ()     ()     ()     ()     ()     ()     ()     ()     ()     ()     ()     ()     ()     ()     ()     ()     ()     ()     ()     ()     ()     ()     ()     ()     ()     ()     ()     ()     ()     ()     ()     ()     ()     ()     ()                                                                                                        | * x <sub>2</sub> x <sub>3</sub>                                                                                                    | Sai<br>Sai<br>Sai<br>Sai<br>Sai<br>Sai<br>Sai<br>Sai<br>Sai<br>Sai   |
| Question Quick     Question Quick     Ver     Nội dung câu H     Nội dung câu H     Nội dung câu H     Nội dung câu H     Câu 1/1     Kiến thức: Kiếr     Kiểu: Câu     Trợ giúp Prin                                                                                                    | Input: Detail content<br>dana  ▼<br>2 an   Lởi giải   Thống ŀ<br>nỗi:<br>u hỏi:<br>-b±√b <sup>2</sup> -4ac<br>2a<br>1 thúc 1<br>hỏi ngắn: Lý thuyết Trấ<br>nt Preview                | [³ ▼<br>.ē]<br>▲<br>▲<br>▲<br>▲<br>▲<br>★<br>♥<br>™<br>▲<br>★ | B I U F<br>Số lượng đáp<br>Các phương á<br>1 Phương án 1<br>2 Phương án 4<br>5 6<br>6 7<br>7 8<br>8 9<br>9 9<br>Čâp nhật Câu tr                                                                                                    | [ ] ] ] ] ] ] ] ] ] ] ] ] ] ] ] ] ]                                                                                                    | ■ 3 = 1 = 2                                                                                                    | x²   x <sub>2</sub>   √C                                                                                                    | Sai<br>Sai<br>Sai<br>Sai<br>Sai<br>Sai<br>Sai<br>Sai<br>Sai<br>Sai   |
| Question Quick     Mội dung câu H     Nội dung câu H     Nội dung | Input: Detail content<br>dana  ✓<br>2 an   Lởi giải   Thống ŀ<br>hỗi:<br><u>u hỏi:</u><br>-b±√b²-4ac<br>2a<br>1 thức 1<br>hỗi ngắn; Lý thuyết Trấ<br>nt Preview                      | ª ▼<br>.ê ]<br>▲<br>▲<br>▲<br>▲<br>↓<br>↓<br>↓<br>↓<br>↓<br>↓ | B         I         I | ▲ An: 4 An: 4 <p< td=""><td>■ 3 = 1 = 2 2 2 2 2 2 2 2 2 2 2 2 2 2 2 2 2</td><td>* x<sub>2</sub> v</td><td>Sai<br/>Sai<br/>Sai<br/>Sai<br/>Sai<br/>Sai<br/>Sai<br/>Sai<br/>Sai<br/>Sai</td></p<>                                                                                                    | ■ 3 = 1 = 2 2 2 2 2 2 2 2 2 2 2 2 2 2 2 2 2                                                                                                    | * x <sub>2</sub> v                                                                                                    | Sai<br>Sai<br>Sai<br>Sai<br>Sai<br>Sai<br>Sai<br>Sai<br>Sai<br>Sai   |
| Câu 1/1<br>Kiến thức: Kiếr<br>Kiểu câu<br>Câu 1/1<br>Kiến thức: Kiếr<br>Kiến thức: Kiếr                                                                                                    | Input: Detail content<br>dana  ✓<br>an Lửi giải Thống I<br>hỗi:<br><u>u hỏi:</u><br>-b±√b²-4ac<br>2a<br>1 thúc 1<br>hỗi ngắn: Lý thuyết: Trấ<br>nt Preview<br>Cách nhập r            | ³ ▼<br>.ê ]<br>.ê<br>.ê                                       | B I U F<br>Số lượng đáp<br>Các phương ái<br>1 Phương ái 1<br>2 Phương ái 2<br>3 Phương ái 2<br>3 Phương ái 3<br>4 Phương ái 4<br>5 6<br>6 7<br>7 8<br>8 9<br>9 9                                                                                                    | Image: second second | ■ <u> </u><br>■ <u> </u><br>■ <u> </u> | * × 1 × 1 × 1 × 1 × 1 × 1 × 1 × 1 × 1 ×                                                                                                    | Sai<br>Sai<br>Sai<br>Sai<br>Sai<br>Sai<br>Sai<br>Sai<br>Sai<br>Sai   |
| Câu 1 / 1<br>Kiến thức: Kiếr<br>Kiểu: Câu<br>Trợ giúp Pri                                                                                                    | Input: Detail content<br>dana  ✓<br>2 én   Lởi giải   Thống l-<br>hỗi:<br><sup>10</sup> hồi:<br>-b±√b²-4ac<br>2a<br>1 thúc 1<br>hỗi ngắn; Lý thuyết Trấ<br>nt Preview<br>Cách nhập r | ª ▼<br>.ê ]<br>.ê<br>.ê                                       | B I U F<br>Số lượng đáp<br>Các phương ấi<br>1 Phương ấi 1<br>2 Phương ấi 2<br>3 Phương ấi 4<br>5 6<br>6 7<br>7 8<br>8 9<br>9 9                                                                                                    | Í III I IIIIIIIIIIIIIIIIIIIIIIIIIIIIII                                                                                                    | iu san Tac                                                                                                    | * x <sub>2</sub> y * x <sub>2</sub> y <td>I Sai<br/>Sai<br/>Sai<br/>Sai<br/>Sai<br/>Sai<br/>Sai<br/>Sai<br/>Sai<br/>Sai</td> | I Sai<br>Sai<br>Sai<br>Sai<br>Sai<br>Sai<br>Sai<br>Sai<br>Sai<br>Sai |

Nhược điểm:

Nếu muốn trong quá trình nhập có thể thay đổi thông tin quy định cho câu hỏi thì

không thể.

Chỉ có thể chỉnh sửa các câu hỏi đang nhập, không thể chọn một câu hỏi đã nhập từ trước trong ngân hàng để chỉnh sửa.

# 4. Sinh đề thi và trộn câu hỏi

| <u>në mong</u> T       | <u>D</u> ữ liệu Đ                                                        | )ề <u>k</u> iểm tra                                                       | ôn <u>l</u> uyện - Ki                                                        | ểm tra <u>T</u> hối                   | ng kê 📑                    | Trợ giúp | )                           |                            |
|------------------------|--------------------------------------------------------------------------|---------------------------------------------------------------------------|------------------------------------------------------------------------------|---------------------------------------|----------------------------|----------|-----------------------------|----------------------------|
| 🖆 🖪 🖪                  | 5 Ga 者                                                                   | Khởi tạo                                                                  | o để kiểm tra                                                                |                                       | Ctrl+N                     | <u> </u> | h 🖾                         |                            |
|                        |                                                                          | Mớ đế l                                                                   | ciém tra<br>1938-1944                                                        | N                                     | Ctrl+0                     |          |                             |                            |
|                        |                                                                          | Lưu để                                                                    | kiểm tra với têr                                                             | n khác                                | Guirra                     |          |                             |                            |
|                        |                                                                          | –<br>Đóng đ                                                               | ể <u>k</u> iểm tra                                                           |                                       |                            |          |                             |                            |
|                        | r T                                                                      | ⊻em để                                                                    | kiểm tra                                                                     |                                       |                            | _        |                             |                            |
|                        |                                                                          | In để ki                                                                  | ểm tra                                                                       |                                       |                            |          | 4                           | 2                          |
|                        |                                                                          | l <u>n</u> đáp i                                                          | án, hướng dẫn (                                                              | để kiểm tra                           |                            |          | -                           | 1                          |
|                        | L                                                                        | In đáp i                                                                  | an đề kiếm tr <u>a</u>                                                       |                                       | Ctrl+P                     | _        |                             |                            |
|                        | 2                                                                        | Khởi tại                                                                  | o và trộn câu hi                                                             | ói kiểm tra                           | F9                         |          |                             |                            |
|                        |                                                                          | <u>T</u> hông t                                                           | in để kiểm tra                                                               |                                       |                            |          |                             | -                          |
|                        |                                                                          | T <u>h</u> ay đá                                                          | ủ thông số để k                                                              | siểm tra                              |                            |          | STATE N                     |                            |
| ập thông ti            | n đề kiể<br>tion 1                                                       | ém tra/1                                                                  | 'hi                                                                          | _                                     |                            |          |                             | ×                          |
| ập thông ti            | n đề kiể<br>tion 1                                                       | ém tra/1<br>T                                                             | <sup>-</sup> hi<br>ẠO ĐỀ KIẾ                                                 | M TRA                                 |                            | k<br>₽   |                             | ×                          |
| ập thông ti            | n đề kiể<br>tion 1<br>Tên Test                                           | é <b>m tra/1</b><br>T<br>tfile: Te                                        | <b>'hi</b><br><mark>ẠO ĐỀ KIỂ</mark> :<br>enVatLy.qbt                        | M TRA                                 |                            | k        |                             | ×                          |
| ập thông ti            | n đề kiế<br>tion 1<br>Tên Test                                           | ém tra/T<br>T<br>tfile: Te                                                | " <b>hi</b><br><mark>ẠO ĐỀ KIỂ</mark> :<br>en∨atLy.qbt                       | M TRA                                 |                            | L≩       |                             | ×                          |
| ập thông ti            | n đề kiế<br>tion 1<br>Tên Test<br>Thư mục                                | <b>im tra/T</b><br>T<br>tfile: Te<br>:lưu: D:                             | " <b>hi</b><br><b>ÀO ĐÊ KIÊ</b><br>en∨atLy.qbt<br>\Program Files\Si          | M TRA                                 | <u>C</u> họn .             |          | Tên                         | ×<br>tệp                   |
| ập thông ti            | n đề kiế<br>tion 1<br>Tên Test<br>Thư mục<br>⊡ Mẫu d                     | <b>im tra/1</b><br>T<br>tfile: Te<br>:lưu: D:<br>đề Test:                 | " <b>hi</b><br><mark>♣O ĐÊ KIÊ</mark> :<br>enVatLy.qbt<br>\Program Files\Si  | M TRA                                 | <u>C</u> họn .             |          | Tên<br>đề k                 | <b>≭</b><br>tệp<br>tiểm    |
| âp thông ti            | n đề kiế<br>tion 1<br>Tên Test<br>Thư mục<br>I <u>M</u> ẫu đ             | <b>ém tra/T</b><br>tfile: Te<br>sluru: D:<br>đề Test:                     | " <b>hi</b><br><mark>ÀO ĐÈ KIÉ</mark> :<br>enVatLy.qbt<br>∖Program Files\Si  | M TRA<br>chool@net\iQ<br>Chon         | <u>C</u> họn .<br>mẫu để . |          | Tên<br>đề k                 | ×<br>tệp<br>tiểm           |
| âp thông ti            | n đề kiế<br>tion 1<br>Tên Test<br>Thư mục<br>I <u>M</u> ẫu c             | <b>ém tra/1</b><br>T<br>tfile: Te<br>tfiluu: D:<br>đề Test:               | " <b>hi</b><br>AO ĐÊ KIÊ<br>en∨atLy.qbt<br>\Program Files\St                 | M TRA<br>chool@net\iQ<br><u>Chon</u>  | <u>C</u> họn .<br>mẫu để . |          | Tên<br>đề k<br>Tiêu<br>kiểm | tệp<br>tiểm<br>đề c<br>tra |
| ập thông ti            | n đề kiế<br>tion 1<br>Tên Test<br>Thư mục<br>I Mẫu đ<br>Tên Test         | tille: T<br>tille: T<br>tille: T<br>tilluu: D<br>tiè Test<br>t. Ki        | " <b>hi</b><br>AOĐÊKIÉ<br>en∨atLy.qbt<br>\Program Files\So<br>ểm tra.học ký  | M TRA<br>chool@net\iQ<br><u>Chon</u>  | <u>C</u> họn .<br>mẫu để . |          | Tên<br>đề k<br>Tiêu<br>kiểm | tệp<br>tiểm<br>đề c<br>tra |
| âp thông ti            | n đề kiế<br>tion 1<br>Tên Test<br>Thư mục<br>I <u>M</u> ẫu đ<br>Tên Test | tfile: T<br>tfile: T<br>tfile: T<br>tfile: T<br>tfile: T<br>tfile: T<br>t | " <b>hi</b><br>AOĐÊKIÉ:<br>enVatLy.qbt<br>∖Program Files\Si<br>ểm tra.học kỳ | M TRA<br>chool@net\iQ<br><u>Cho</u> n | <u>C</u> họn .<br>mẫu để . |          | Tên<br>đề k<br>Tiêu<br>kiểm | tệp<br>tiểm<br>đề c<br>tra |
| ập thông ti TEST Creat | n đề kiế<br>tion 1<br>Tên Test<br>Thư mục<br>Tên Test                    | tfile: T<br>tfile: Te<br>tfile: Te<br>tr<br>t: Ki                         | " <b>hi</b><br>AOĐÈ KIÉ<br>enVatLy.qbt<br>∖Program Files\Si<br>ểm tra học kỳ | M TRA<br>chool@net\iQ<br><u>Chon</u>  | <u>C</u> họn .<br>mẫu để . |          | Tên<br>đề k<br>Tiêu<br>kiểm | tệp<br>ciểm<br>đề c<br>tra |

|                                            | TEST Creation Wizard 2/6: General Infomation                            | ×                       |
|--------------------------------------------|-------------------------------------------------------------------------|-------------------------|
|                                            | Tên Test Kiểm tra học kỳ I                                              |                         |
|                                            |                                                                         |                         |
|                                            | Mô tả ngắn:                                                             |                         |
|                                            |                                                                         |                         |
|                                            | Tiêu để trên Tên trường                                                 |                         |
|                                            | Tiêu đề dưới Tên giáo viên                                              |                         |
|                                            |                                                                         |                         |
|                                            | Trợ giúp     Quay lại     Tiếp tục     Ihoát                            |                         |
|                                            | TEST Creation Wizard 3/6: Content Information                           | ×                       |
| Bắt buộc phải ch                           | nọn Kiểu đề Test<br>nọn OTự luận OXen kẽ trắc nghiệm ⊙ Trắc nghiệm      |                         |
| các phạm vi kiến th<br>để sinh các câu hỏi | .ưc<br>Tổng cố cậu hỏi 10                                               | Ī                       |
|                                            | Phạm vi kiến thức     Kiểm tra học kỳ                                   |                         |
|                                            | Câu hởi lý thuyết 2                                                     |                         |
|                                            | Số lương câu hỏi ngắn: 8 Tỷ lệ trắc nghiệm: 100 7 %                     |                         |
|                                            | Số lượng câu hỏi dài: 2 Số lượng câu trắc nghiệm: 10                    |                         |
|                                            | Mức độ<br>C Dễ © Trung bình C Khó                                       |                         |
|                                            | Trợ giúp <u>Q</u> uay lại <u>Tiếp tục I</u> hoất                        | Ī                       |
|                                            | TEST Creation wizard 4/6: Option Information                            |                         |
|                                            |                                                                         |                         |
|                                            | I hang điểm tôi đa: 100 điểm I hơi gian làm bài: 000 phút               | Mật khẩu bảo            |
|                                            | 💌 Bình quân điểm 🛛 🔽 Cho phép dừng khi làm bài                          | vệ. Chỉ cho<br>phép xem |
|                                            | Phương pháp tính điểm 🗖 Mật khẩu bảo vệ TEST                            | không được              |
|                                            | Phương pháp 1/0     Mật khẩu xem TEST     Guyữ tiến tích cực            |                         |
|                                            | C Luỹ tiến lùi Mật khẩu xem TEST đầy đủ Gõ lại mật khẩu xem TEST đầy đủ |                         |
|                                            |                                                                         |                         |
|                                            | Trợ giúp Quay lai Tiếp tục Thoát                                        | phép sửa đề             |
|                                            |                                                                         |                         |

| Test Creation Winzard 5/6: Print Options                                                                                                    |                                                                                                    | ×                                                                          |
|----------------------------------------------------------------------------------------------------|----------------------------------------------------------------------------------------------------|----------------------------------------------------------------------------|
| Kiểu in đã TEST. Cổ điển                                                                                                    | T                                                                                                    |                                                                            |
|                                                                                                    |                                                                                                    |                                                                            |
|                                                                                                    | 🗖 Tiêu để trên                                                                                                    |                                                                            |
| Chú giải câu hỏi                                                                                                    | Tiêu để dưới                                                                                                    |                                                                            |
| In tên trưởng                                                                                                    | Tiêu để hệ thống                                                                                                    |                                                                            |
| Lintên giáo viên                                                                                                    |                                                                                                    |                                                                            |
|                                                                                                    |                                                                                                    | Tùy chọn các                                                               |
| 🗖 Ghi log File:                                                                                                    |                                                                                                    | dung sẽ in ra                                                              |
| Tân log Filo:                                                                                                    |                                                                                                    | kiếm tra/thi                                                               |
|                                                                                                    |                                                                                                    |                                                                            |
|                                                                                                    |                                                                                                    |                                                                            |
| Trợ giúp                                                                                                    | Quay lại Tiếp tục                                                                                                    | <u>T</u> hoát                                                              |
|                                                                                                    |                                                                                                    |                                                                            |
| TEST Creation Wizard 6/6: Question Information                                                                                                    |                                                                                                    | ×                                                                          |
|                                                                                                    |                                                                                                    |                                                                            |
| Thông tin đề kiểm tra                                                                                                    |                                                                                                    |                                                                            |
| -Thông tin để kiếm tra.<br>Kiểu đề: Trắc nghiệm Tổng thời gian các câu đã (<br>SL câu hỏi:10 Lý thuyết/Bài tân: 0/10                                                                                                    | chọn: 0/60 Ngắn / dài: 10/0<br>Trắc nghiêm/ Tự lự                                                                                                    | an: 10/Ω                                                                   |
| -Thông tin để kiếm tra<br>Kiểu đề: Trắc nghiệm Tổng thời gian các câu đã r<br>SL câu hỏi:10 Lý thuyết/ Bài tập: 0/10<br>-Thông tin chi tiết các câu hỏi                                                                                                    | chọn: 0/60 Ngắn / dài: 10/0<br>Trắc nghiệm/ Tự lu:                                                                                                    | ận: 10/0                                                                   |
| Thông tin để kiếm tra<br>Kiểu đề: Trắc nghiệm Tổng thời gian các câu đã i<br>SL câu hỏi: 10 Lý thuyết/ Bài tập: 0/10<br>Thông tin chi tiết các câu hỏi                                                                                                    | chọn: 0/60 Ngắn / dài: 10/0<br>Trắc nghiệm/ Tự lu:                                                                                                    | ận: 10/0                                                                   |
| Thông tin để kiếm tra<br>Kiểu đề: Trắc nghiệm Tổng thời gian các câu đã r<br>SL câu hỏi: 10 Lý thuyết/ Bài tập: 0/10<br>Thông tin chi tiết các câu hỏi<br>R Bài số : 1 P N Xem/sửa sơ đồ TEST                                                                                                    | chọn:0/60 Ngắn / dài:10/0<br>Trắc nghiệm/Tựlu:<br>Chủ đề:1.C´n b⋿c hai∨µ h»ng ®¼                                                                                    | ận: 10/0<br>ng <b>Chọn</b>                                                 |
| Thông tin để kiếm tra<br>Kiểu đề: Trắc nghiệm Tổng thời gian các câu đã i<br>SL câu hỏi: 10 Lý thuyết/ Bài tập: 0/10<br>Thông tin chi tiết các câu hỏi<br>IIIIIIIIIIIIIIIIIIIIIIIIIIIIIIIIIIII                                                                                                    | chọn:0/60 Ngắn / dài:10/0<br>Trắc nghiệm/Tựlu:<br>Chủ đề:1. Cĩn bếc haivµ h» ng ®%4                                                                                 | ận: 10/0<br>ng <b>Chọn</b>                                                 |
| Thông tin để kiếm tra<br>Kiểu đề: Trắc nghiệm Tổng thời gian các câu đã ư<br>SL câu hỏi: 10 Lý thuyết/ Bài tập: 0/10<br>Thông tin chi tiết các câu hỏi<br>IIIIIIIIIIIIIIIIIIIIIIIIIIIIIIIIIIII                                                                                                    | chọn: 0/60 Ngắn / dài: 10/0<br>Trắc nghiệm/ Tự lư<br>Chủ đề: 1. C'n bếc hai ∨µ h»ng ®¼                                                                              | ận: 10/0<br>ng <u>Chọn</u>                                                 |
| Thông tin để kiếm tra<br>Kiểu đề: Trắc nghiệm Tổng thời gian các câu đã i<br>SL câu hỏi: 10 Lý thuyết/ Bài tập: 0/10<br>Thông tin chi tiết các câu hỏi<br>IIIIIIIIIIIIIIIIIIIIIIIIIIIIIIIIIIII                                                                                                    | chọn: 0/60 Ngắn / dài: 10/0<br>Trắc nghiệm/Tựlu:<br>Chủ đề: 1. Cĩn bếc haivµ h» ng ®%4                                                                              | ận: 10/0<br>ng <u>Chọn</u>                                                 |
| Thông tin để kiếm tra         Kiểu đề:       Trắc nghiệm       Tổng thời gian các câu đã i         SL câu hỏi:       Lý thuyết/ Bài tập:       0/10         Thông tin chi tiết các câu hỏi       Mit các câu hỏi       Mit các câu hỏi         I Bài số :       I I I IIIIIIIIIIIIIIIIIIIIIIIIIIIIIII                                                                                                    | chọn: 0/60 Ngắn / dài: 10/0<br>Trắc nghiệm/ Tự lư<br>Chủ đề: 1. Cĩn bếc hai ∨µ h»ng ®¼<br>]                                                                         | ận: 10/0<br>ng <u>Chọn</u>                                                 |
| Thông tin để kiếm tra         Kiểu đề:       Trắc nghiệm       Tổng thời gian các câu đã i         SL câu hỏi:       Lý thuyết/ Bài tập:       0/10         Thông tin chi tiết các câu hỏi       Mit tiết các câu hỏi       Mit tiết các câu hỏi         IM       Bài số :       Mit Mit tiết các câu hỏi       Mit tiết các câu hỏi         Phân loại       Mit Mit Mit tiết các câu hỏi       Mit tiết các câu hỏi         Phân loại       Mit Mit Mit tiết các câu hỏi       Mit tiết các câu hỏi         Hình thức       Ngắn       Dài         Hình thức       C lý thuyết       Bài tập         Mức độ       Mit độ       Mit thói                                                                                                    | chọn: 0/60 Ngắn / dài: 10/0<br>Trắc nghiệm/Tự lu:<br>Chủ đề: 1. Cĩn bếc hai∨µ h» ng ®¼<br>]                                                                         | ận: 10/0<br>ng <u>Chọn</u>                                                 |
| Thông tin để kiếm tra         Kiểu đề:       Trắc nghiệm       Tổng thời gian các câu đã i         SL câu hỏi:       Lý thuyết/ Bài tập:       0/10         Thông tin chi tiết các câu hỏi       Mit các câu hỏi       Mit các câu hỏi         Phân loại       Ngắn       Dài         Kiểu       Trắc nghiệm       Tự luận         Hình thức       Lý thuyết       ® Bài tập         Múc độ       TB       Khó         Thang điểm tối đa:       1       /10                                                                                                    | chọn: 0/60 Ngắn / dài: 10/0<br>Trắc nghiệm/Tự lu:<br>Chủ đề: 1. C'n bếc hai∨µ h»ng ®¼<br>]                                                                          | ận: 10/0<br>ng <b>⊆họn</b>                                                 |
| Thông tin để kiếm tra         Kiểu đề:       Trắc nghiệm       Tổng thời gian các câu đã i         SL câu hỏi:       Lý thuyết/ Bài tập:       0/10         Thông tin chi tiết các câu hỏi       Mit tiết các câu hỏi       Mit tiết các câu hỏi         Image: State strategie       Bài số : 1       Image: State strategie       Ngắn       C         Phân loại       Image: State strategie       Image: State strategie       Image: State strategie       Image: State strategie         Phân loại       Image: State strategie       Image: State strategie       Image: State strategie       Image: State strategie         Image: State strategie       Image: State strategie       Image: State strategie       Image: State strategie         Image: State strategie       Image: State strategie       Image: State strategie       Image: State strategie         Image: State strategie       Image: State strategie       Image: State strategie       Image: State strategie         Image: State strategie       Image: State strategie       Image: State strategie       Image: State strategie         Image: State strategie       Image: State strategie       Image: State strategie       Image: State strategie         Image: State strategie       Image: State strategie       Image: State strategie       Image: State strategie         Image: State strategie                                                                                                    | chọn: 0/60 Ngắn / dài: 10/0<br>Trắc nghiệm/ Tự lu:<br>Chủ đề: 1. C'n bếc hai∨µ h»ng ®¼<br>IIIIIIIIIIIIIIIIIIIIIIIIIIIIIIIIIIII                                      | ận: 10/0<br>ng <u>Chọn</u><br>▲                                            |
| Thông tin để kiếm tra         Kiểu đề:       Trắc nghiệm       Tổng thời gian các câu đã i         SL câu hỏi:       Lý thuyết/ Bài tập:       0/10         Thông tin chi tiết các câu hỏi       Mit tết các câu hỏi       Mit tết các câu hỏi         Image: State strategy strategy str | chọn: 0/60 Ngắn / dài: 10/0<br>Trắc nghiệm/ Tự lu:<br>Chủ đề: 1. C'n bếc hai vµ h»ng ®¼<br>I<br>I<br>I<br>Tồn tại 9 câu.                                            | ận: 10/0<br>ng <u>Chọn</u><br>▲<br>▲<br>▼<br>C <u>h</u> i tiết             |
| Thông tin để kiếm tra         Kiểu đề:       Trắc nghiệm       Tổng thời gian các câu đã i         SL câu hỏi: 10       Lý thuyết/ Bài tập:       0/10         Thông tin chi tiết các câu hỏi       Image: Comparison of the case set hỏi       Image: Comparison of the case set hỏi         Image: Comparison of the case set hỏi       Image: Comparison of the case set hỏi       Image: Comparison of the case set hỏi         Image: Comparison of the case set hỏi       Image: Comparison of the case set hỏi       Image: Comparison of the case set hỏi         Image: Comparison of the case set hỏi       Image: Comparison of the case set hỏi       Image: Comparison of the case set hỏi         Image: Comparison of the case set hỏi       Image: Comparison of the case set hỏi       Image: Comparison of the case set hỏi         Image: Chú giải câu hỏi:       Image: Chú giải câu hỏi:       Image: Chú giải câu hỏi:       Image: Chú giải câu hỏi:                                                                                                    | chọn: 0/60 Ngắn / dài: 10/0<br>Trắc nghiệm/ Tự lư<br>Chủ đề: 1. C'n bếc hai ∨µ h»ng ®¼<br>I<br>Tồn tại 9 câu.<br>□ Cố định nội dung:                                | ân: 10/0<br>ng <u>Chọn</u>                                                 |
| Thông tin để kiếm tra         Kiểu đề:       Trắc nghiệm       Tổng thời gian các câu đã i         SL câu hỏi:       Lý thuyết/ Bài tập:       0/10         Thông tin chi tiết các câu hỏi       Mit tập:       0/10         Phân loại       Ngắn       Dài         Kiểu       Trắc nghiệm       Tự luận         Hình thức       Lý thuyết       Bài tập         Mức độ       TB       Khó         Thang điểm tối đa:       1       /10         Thời gian thực hiện:       0       phút         Số dòng viết lời giải:       5       dòng                                                                                                    | chọn: 0/60 Ngắn / dài: 10/0<br>Trắc nghiệm/ Tự lu:<br>Chủ đề: 1. C'n bếc hai ∨µ h»ng ®¼<br>Chủ đề: 1. C'n bếc hai ∨µ h»ng ®¼<br>Tồn tại 9 câu.<br>Cố định nội dung: | ận: 10/0<br>ng <u>Chọn</u><br>▲<br>▲<br>C <u>h</u> i tiết                  |
| Thông tin để kiếm tra         Kiểu đề:       Trắc nghiệm       Tổng thời gian các câu đã i         SL câu hỏi:       Lý thuyết/ Bài tập:       0/10         Thông tin chi tiết các câu hỏi       Mit các câu hỏi       Mit các câu hỏi         Image: Phân loại       Image: Phân loại       Image: Phân loại       Image: Phân loại         Phân loại       Image: Phân loại       Image: Phân loại       Image: Phân loại         Image: Phân loại       Image: Phân loại       Image: Phân loại       Image: Phân loại         Image: Phân loại       Image: Phân loại       Image: Phân loại       Image: Phân loại         Image: Phân loại       Image: Phân loại       Image: Phân loại       Image: Phân loại         Image: Phân loại       Image: Phân loại       Image: Phân loại       Image: Phân loại         Image: Phân loại       Image: Phân loại       Image: Phân loại       Image: Phân loại         Image: Phân loại       Image: Phân loại       Image: Phân loại       Image: Phân loại         Image: Phân loại       Image: Phân loại       Image: Phân loại       Image: Phân loại         Image: Phân loại       Image: Phân loại       Image: Phân loại       Image: Phân loại         Image: Phân loại       Image: Phân loại       Image: Phân loại       Image: Phân loại         Image:                                                                                                    | chọn: 0/60 Ngắn / dài: 10/0<br>Trắc nghiệm/ Tự lu:<br>Chủ đề: 1. C'n bếc hai ∨µ h»ng ®¼<br>Chủ đề: 1. C'n bếc hai ∨µ h»ng ®¼<br>Tồn tại 9 câu.<br>Cố định nội dung: | ận: 10/0<br>ng <u>Chọn</u><br>▲<br>▼<br>C <u>h</u> i tiết                  |
| Thông tin để kiếm tra         Kiểu đề:       Trắc nghiệm       Tổng thời gian các câu đã i         SL câu hỏi:       Lý thuyết/ Bài tập:       0/10         Thông tin chi tiết các câu hỏi       Mit tiết các câu hỏi       Mit tiết các câu hỏi         I Bài số : 1       N       Xem/sửa sơ đồ TEST         Phân loại       Ngắn       Dài         Kiểu       Trắc nghiệm       Tự luận         Hình thức       Lý thuyết       Bài tập         Mức độ       TB       Khó         Thàng điểm tối đa:       1       /10         Thời gian thực hiện:       0       phút         Số dòng viết lời giải:       5       dòng         Chú qiải câu hỏi:                                                                                                    | chọn: 0/60 Ngắn / dài: 10/0<br>Trắc nghiệm/ Tự lư<br>Chủ đề: 1. C'n bếc hai ∨µ h»ng ®¼<br>I<br>Tồn tại 9 câu.<br>□ Cố định nội dung:                                | ân: 10/0<br>ng <u>Chon</u><br>Chi tiết<br>Chi tiết                         |
| Thông tin để kiếm tra.         Kiểu đề:       Trắc nghiệm       Tổng thời gian các câu đãi         SL câu hỏi:       Lý thuyết/ Bài tập:       0/10         Thông tin chi tiết các câu hỏi       Mit tập:       0/10         Image: State strate       Bài số:       Image: State strate       0         Image: State strate       State strate       Image: State strate       0         Image: State strate       State strate       Image: State strate       0         Image: State strate       Image: State strate       0       Image: State strate       0         Image: State strate       Image: State strate       Image: State strate       0       Image: State strate       0         Image: State strate       Image: State strate       Image: State strate       Image: State strate       0       Image: State strate       0       Image: State strate       0       Image: State strate       0       Image: State strate       Image: State strate       0       Image: State strate       Image: State strate       Image: State strate       Image: State strate       Image: State strate       Image: State strate       Image: State strate       Image: State strate       Image: State strate       Image: State strate       Image: State strate       Image: State strate       Image: State       Image: State       Image: Stat                                                                                                    | chọn: 0/60 Ngắn / dài: 10/0<br>Trắc nghiệm/ Tự lu:<br>Chủ đề: 1. C'n bĔc hai ∨µ h»ng ®¼<br>Chủ đề: 1. C'n bĔc hai ∨µ h»ng ®¼<br>Tồn tại 9 câu.<br>Cố định nội dung: | ân: 10/0<br>ng <u>Chọn</u><br>Chị tiết<br>Chị tiết<br>Chỉ tiết<br>Chỉ tiết |

### Khởi tạo và trộn các đề kiểm tra từ một đề sẵn có

| 1. M | <mark>ục đ</mark> i | ích: |
|------|---------------------|------|
|------|---------------------|------|

Giúp người dùng có thể sinh ra nhiều đề từ một đề đã tạo trước đó mà không phải làm các thao tác lựa chọn như từ đầu để sinh một đề kiểm tra.

### 2. Lợi điểm:

Đề được tạo ra dựa trên đề sẵn có, về mặt nội dung các câu hỏi, các phương án trả lời (lượng kiến) không thay đổi. Nhưng sự thay đổi ở đây là thứ tự các câu hỏi và thứ tự các phương án trả lời đã được xáo trộn một cách ngẫu nhiên đảm bảo các đề sinh ra từ một đề gốc không giống nhau và không giống đề gốc. Như vậy nếu người dùng dùng một đề gốc (origin test file) để sinh ra các đề nhái (tests clone) và dùng các đề này để kiểm tra/thi thì lượng kiến thức của đề không thay đổi nhưng vẫn đảm bảo tính khách quan khi thí sinh làm bài, làm giảm tình trạng trao đổi bài làm và tăng tính an toàn của đề thi.

### 3. Cách làm.

➔ Mở một đề kiểm tra (Ctrl + O) - tất nhiên là phải mở cơ sở dữ liệu trước đó rồi.

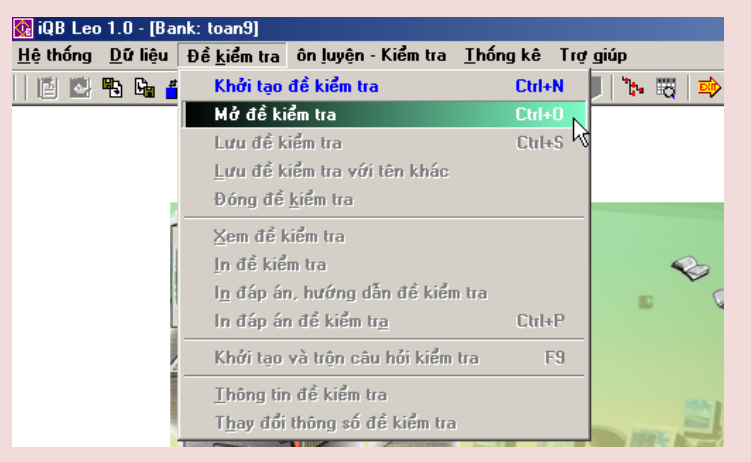

➔ Chọn khởi và trộn các đề kiểm tra (F9)

| 🚯 iQB Leo 1.0 - [Bar              | k: toan9] - [Test: D:\Program Files\Sc              | :hool@net\iQB Leo 1.0\Tests |
|-----------------------------------|-----------------------------------------------------|-----------------------------|
| <u>Hệ</u> thống <u>D</u> ữ liệu 🏾 | Đề <u>k</u> iểm tra ôn luyện - Kiểm tra <u>T</u> há | ống kê Trợ giúp             |
| 📔 🖾 🔁 🔓 🍊                         | Khởi tạo để kiểm tra                                | Ctrl+N 🔋 🆒 🐯 政              |
|                                   | Mở để kiểm tra                                      | Ctrl+0                      |
|                                   | Lưu để kiểm tra                                     | Ctrl+S                      |
|                                   | <u>L</u> ưu để kiểm tra với tên khác                |                             |
|                                   | Đóng đề <u>k</u> iểm tra                            |                             |
| r.                                | Xem để kiểm tra                                     |                             |
|                                   | –<br>In đề kiểm tra                                 | <b>\$</b> 20                |
|                                   | -<br>I <u>n</u> đáp án, hướng dẫn đề kiểm tra       |                             |
| Ľ                                 | In đáp án đề kiểm tr <u>a</u>                       | Ctrl+P                      |
|                                   | Khởi tạo và trộn câu hỏi kiểm tra                   | F9                          |
| 1                                 | <u>T</u> hông tin đề kiểm tra                       | 4                           |
|                                   | T <u>h</u> ay đổi thông số đề kiểm tra              |                             |

Xuất hiện hộp thoại – Lựa chọn Trộn và khởi tạo các đề kiểm tra khác, Trộn thứ tự câu hỏi chính đồng thời trộn các phương án trả lời, chọn sổ đề cần tạo.

| 🄀 Khoi tao va tron cau hoi kiem tra                                | × |
|--------------------------------------------------------------------|---|
| - Chọn phương án lệnh                                              |   |
| C Chỉ trộn thứ tự câu hỏi của để hiện thời                         |   |
| Trộn và khởi tạo các để kiểm tra khác                              |   |
| Số lượng đề cần khởi tạo 🛛 💶 🖃                                     |   |
| 🔽 Cho phép hiển thị số thứ tự đề sau khi trộn môn                  |   |
| Cách trộn thứ tự câu hỏi                                           |   |
| C Chỉ trộn thứ tự các câu hỏi chính, không trộn phương án trả lời. |   |
| Trộn thứ tự câu hỏi chính đồng thời trộn các phương án trả lời.    |   |
| 0 %                                                                |   |
|                                                                    |   |
| Bắt đầu Dừng Thoát                                                 |   |
| Indu Environt                                                      |   |

Mặc định các đề nhái được tạo ra từ đề gốc khi sinh ra sẽ được đặt vào thư mục chứa đề gốc.

### In một đề kiểm tra

Có rất nhiều kiểu để lựa chọn in một đề kiểm tra nhưng thông thường người dùng nên chọn kiểu in short form-Câu hỏi và đáp án; Với cách lựa chọn này, phần câu hỏi sẽ được in ở các trang trước đó và các trang cuối sẽ dùng để in các đáp án đúng của đề kiểm tra này. Cách làm:

- Mở một đề kiểm tra (có thể không cần nếu đang có một đề kiểm tra được ở hoặc vừa khởi tạo xong một đề kiểm tra mới)
- ➔ Chọn in đề kiểm tra -> xuất hiện một hộp thoại; Chọn như hình dưới:

| 🔀 Print TEST                                                                                                    | X                                                                                                    |
|----------------------------------------------------------------------------------------------------|----------------------------------------------------------------------------------------------------|
| Chọn khuôn dạng in để kiểm tra.<br>Short Form - câu hỏi và đáp án<br>▼<br>Hiển thị số để<br><u>Thực hiện</u><br><u>Trợ giúp</u><br><u>I</u> hoất | EÊ THI HỌC KÝ II LỚP 12 NĂM<br>HỌC 2000<br>(Thời gian làmbài 90 phút)<br>Câu 1.<br>Khảo sát sự biến thiên và vẽ đồ thị của<br>hàm số sau:<br>$y = 3x^2 + 2x - 5$<br>Câu 2.<br>Giả. phương trình lượng giác:<br>$2\sin x + 3\cos 2x \cdot tgx = 0$<br>Chú ý: Cán bộ coi thi không giải thích gì<br>thêm<br>Dápaố:<br>Đápaố: |

Nhấp chọn thực hiện -> xuất hiện khung xem trước khi in. Tại đây người dùng có thể xuất ra một tệp định dạng .rtf (MS Word có thể mở được) hoặc in ngay đề này. Dưới đây là một hình ảnh mẫu của một đề kiểm tra khi chọn in ra:

| Nút lệnh<br>Trường THCS Nam Tháng XUẤT đề<br>KIỂM TRA tra ra<br>Thời gian làm bài: 90 phứ: dang .rtf                                                                                                    | n chọn<br>kiểm<br>định |
|----------------------------------------------------------------------------------------------------|------------------------|
| Can 1<br>Cho hàm số $y = f(x) = (2m \cdot 1)x^2$<br>Kết luận nào sau đây đúng?A. Hàm số $f(x)$ nghịch biến với mọi $x < 0$ khi $m \ge \frac{1}{2}$ B. Nếu $f(x)=8$ khi $x=-2$ thì $m = -\frac{2}{3}$ C. Khi $m < \frac{1}{2}$ thì giá trị lớn nhất của hàm số $f(x)$ là 0D. Hàm số $f(x)$ đồng biến khi $m > \frac{1}{2}$ Cho đường tròn tâm O đường kính AB. M là điểm bất kỳ trên đường tròn. Tiếp<br>tuyến tại B của (O) cất tia AM tại I. Nếu góc MOA=120 <sup>0</sup> thì số đo góc IBM là:<br>A. 60 <sup>0</sup> B. 30 <sup>0</sup> C. 45 <sup>0</sup> D. Một kết quã khác |                        |

# Các chú ý với chương trình

|   | ➔ Tại một thời điểm:                                                             |
|---|----------------------------------------------------------------------------------|
| - | Hệ thống chỉ làm việc với một ngân hàng câu hỏi.                                 |
| - | Hệ thống chỉ làm việc với một đề thi/kiểm tra.                                   |
| - | Hệ thống chỉ làm việc với đề thi/kiểm tra được sinh ra từ ngân hàng câu hỏi đang |
|   | mở.                                                                              |
|   | → Hệ thống không import dữ liệu từ ngân hàng câu hỏi khác nếu ngân hàng câu      |
|   | hỏi đó không được export từ ngân hàng câu hỏi đang dùng.                         |
|   | → Hệ thống chỉ cho phép kiểm tra trực tuyến (với bản iQBLeo SE) khi không có câu |
|   | hỏi tự luận trong đề kiểm tra này. Với bản iQB Cat, chức năng này không có.      |
|   |                                                                                  |
|   |                                                                                  |